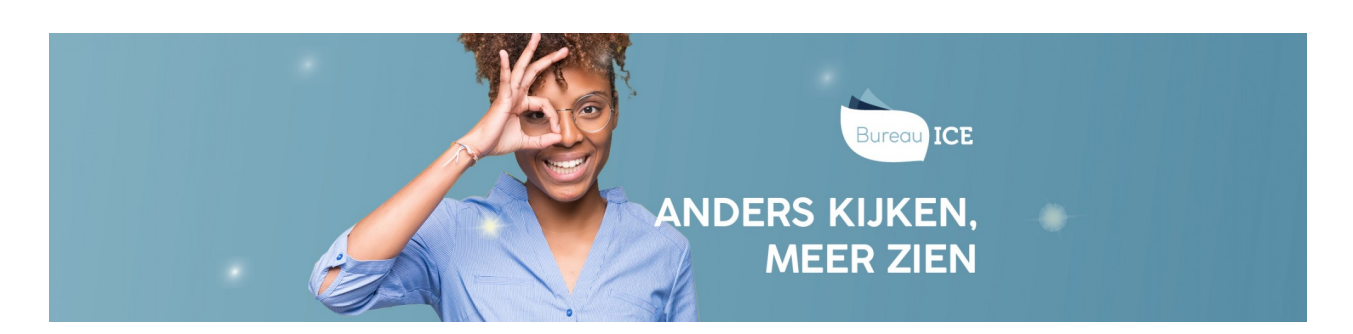

## RESULTATEN OP TOETSNIVEAU BEKIJKEN

In het resultatenoverzicht van het Toetsplatform Taal kunt u snel toetsresultaten bekijken. Ga hiervoor naar het tabblad Toetsen=>Resultaten. In het overzicht worden alle afgenomen toetsen getoond. De meest recent afgenomen toets staat bovenaan. In het resultatenoverzicht kunt u <u>zoekfilters instellen</u> om een specifieke toets of cursist te vinden.

| Toetsen: Resultaten          |                             |           |                      |                   |              |                |  |
|------------------------------|-----------------------------|-----------|----------------------|-------------------|--------------|----------------|--|
| ZOEK TOETS EXPORTS ARCHIE    | FBEHEER                     |           |                      |                   |              |                |  |
|                              |                             |           |                      |                   |              |                |  |
| Q Zoek toets                 |                             |           |                      |                   |              |                |  |
| Afdeling<br>Kies afdeling    | Kandidaat<br>T              | Kandidaat |                      | Q Klaargezet door |              | •              |  |
| Status<br>Actief             | Vanaf datum<br>• 25-03-2019 |           | Tot datum 25-04-2019 |                   |              |                |  |
| Zoek                         |                             |           |                      |                   |              |                |  |
|                              |                             |           |                      |                   | Exporteer    | Maak rapport   |  |
| TOETS 💠                      | Kandidaat ≑                 | GROEP ≑   | AFDELING ≑           | AFNAMEDATUM 🗘     | SCORE ≑      | Bekijk uitslag |  |
| Nederlands Schrijven A1-A2 J |                             |           | Bureau ICE           | 24 april 2019     | Lager dan A1 | <u>e</u> .0    |  |

Klik rechts op het oogje om de toetsuitslag te bekijken. Als de toets handmatig is beoordeeld, kunt u ook de beoordeling bekijken. Lees hier meer over bij handmatige beoordeling inzien.

Naast het feit dat u de toets kunt bekijken (wie daar toegang tot heeft) kunt u ook vanuit de uitslag een rapportage downloaden: de uitslagrapportage of de adviesrapportage. Ga voor meer informatie over het genereren van deze rapportages naar <u>rapportages op toetsniveau genereren</u>.

| Toetsen: Uitslag      |                              |                 |              |  |  |  |  |
|-----------------------|------------------------------|-----------------|--------------|--|--|--|--|
| ZOEK TOETS EXPORTS    | ARCHIEFBEHEER                |                 |              |  |  |  |  |
| Toetsuitslag<br>Terug |                              |                 |              |  |  |  |  |
| Kandidaat             |                              | Klaargezet door |              |  |  |  |  |
| Toets                 | Nederlands Schrijven A1-A2 J | Uitslag         | Lager dan A1 |  |  |  |  |
| Afdeling              | Bureau ICE                   | Groep           |              |  |  |  |  |
| Gestart               | 24-04-2019 11:56             | Gebruikte tijd  | 00:00:09     |  |  |  |  |
| Beoordeeld            | 24-04-2019                   |                 |              |  |  |  |  |
| Uitslag               | Uitslag                      | Advies          | Advies       |  |  |  |  |

Hebt u geen toegang tot het inzien van toetsen of wilt u direct een rapportage downloaden? Klik dan op het meest rechter icoontje om de gewenste rapportage en/of certificaat te downloaden.

| Toetsen: Resultaten |                  |             |          |              |               |                     |                  |
|---------------------|------------------|-------------|----------|--------------|---------------|---------------------|------------------|
|                     |                  |             |          |              |               |                     |                  |
| ZOEK TOETS ED       | KPORTS ARCHIEFBE | HEER        |          |              |               |                     |                  |
|                     |                  |             |          |              |               |                     |                  |
|                     |                  |             |          |              |               |                     |                  |
| Q Zoek toets        |                  |             |          |              |               |                     |                  |
| 451.I               |                  |             |          |              |               | 0                   |                  |
| Kies afdeling       | -                | Kandidaat   |          | Q Klaargezet | door          | Groep<br>Kies groep |                  |
|                     |                  |             |          |              |               |                     |                  |
| Status              |                  | Vanaf datum |          | Tot datum    |               |                     |                  |
| Actief              | •                | 25-03-2019  |          | 25-04-2019   |               |                     |                  |
| Zoek                |                  |             |          |              |               |                     |                  |
|                     |                  |             |          |              |               | Exporteer           | Maak rapport     |
|                     |                  |             |          |              |               |                     |                  |
| TOETS \$            | ĸ                | andidaat 🌲  | GROEP \$ | AFDELING ≑   | AFNAMEDATUM 🜩 | SCORE \$            | Genereer rapport |
| Nederlands Schrijve | n A1-A2 J        |             |          | Bureau ICE   | 24 april 2019 | Lager dan A1        | 0                |